+971 (0)55 88 765 81

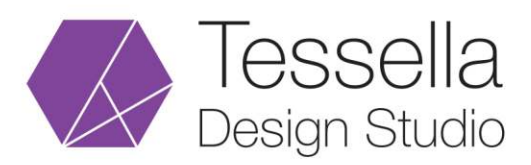

info@tessellastudio.com www.tessellastudio.com

## Yandex Email Setup for iPhone

- 1) Go to iPhone **Settings** option.
- 2) Scroll down and tab Mail, Contacts and Calendars option.
- 3) Choose **Add Account** available below iCloud tag and tab **other** (Other option only if your yandex.com email provider not mentioned here).
- 4) Choose Add Mail Account and enter the following details:

Name: Your Name (Whatever you wish) Email: Your full email address Password: Your yandex.com account password Description: Whatever you wish.

Click Next Button

5) Choose SMTP under incoming mail server and enter the following details:

Hostname: smtp.yandex.com Username: Your full email address is your username Password: Your yandex.com account password

6) Enter the following details under outgoing mail server:

Hostname: imap.yandex.com Username: Your full email address is your username Password: Your yandex.com account password

Click Save Button.

7) Go to settings > Your Yandex account > Advanced and enter the following details under incoming settings:

```
Use SSL: Yes
Authentication: Your yandex.com account password
Server Port: 587
```

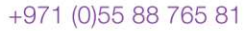

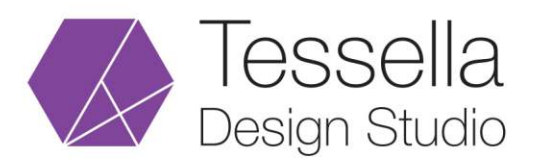

info@tessellastudio.com www.tessellastudio.com

8) Enter the following details under outgoing settings:

Use SSL: Yes Authentication: Your yandex.com account password Server Port: 993

9) Congratulations!